## Update for SH-100HD parameters

- Download the file SH-100HD parameters (according to your region, select the suitable TP list, such as if you locate in European countries, then select TP-European file. Do the same for Asian and American ) and Tool under: <u>www.sat-hero.com</u>
- 2. Open the Tool

| Save |
|------|
|      |

3. Click "Open" button, insert the uploaded TP list Excel file

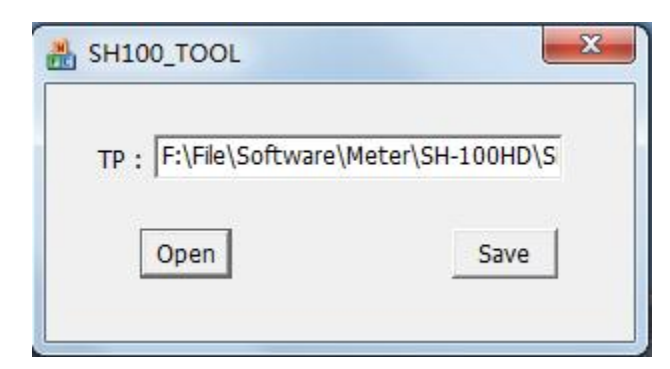

4. Click "Save" button, Name the bin file: SH100HD TP, Then confirm.

| SH-100HD TP | • |
|-------------|---|
| *.bin;*.dat | • |

| 船 SH100_ | Info 🛛   |      |
|----------|----------|------|
| TP : [F  | Success! | HD\S |
|          | 确定       | /e   |

- 5. Connect satellite finder SH-100HD with PC by USB cable.
- Copy the "SH100HD TP" Bin file to the internal memory of satellite finder SH-100HD.
- 7. Take out the USB cable and finish the update process.

Remarks:

- 1. Suggest putting 10-20 satellites and each satellite saves 10-20 TP.
- 2. Delete the original parameter list after finishing the update.